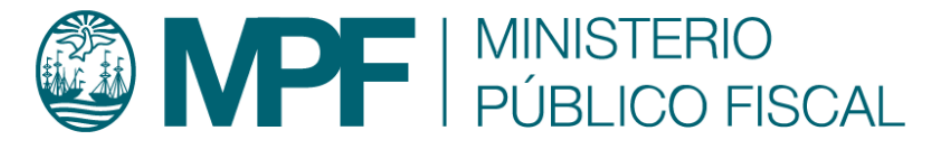

# Manual Operativo sistema KIWI Módulo: Medidas de Protección

## Contenido

## Introducción

El Módulo de Medidas de Protección de KIWI (en adelante, "el módulo") es una herramienta destinada a registrar información en el sistema informático KIWI sobre medidas protectivas, cautelares y restrictivas con relación a las personas y a los casos judiciales.

El módulo, en esta primera etapa de implementación, no reemplaza las gestiones habituales que se deben realizar para ordenar o hacer cesar las medidas de protección, cautelares o restrictivas ordenadas por los magistrados intervinientes.

Manuales - https://manuales.docker2.mpfciudad.gob.ar/

Este módulo fue creado para facilitar la gestión y el seguimiento de las medidas de protección, visibilizarlas y centralizar su información para la consulta y mejor gestión de la política criminal del MPF.

Asimismo, contiene distintas herramientas que facilitan la gestión de las medidas: alertas automáticas, stock de medidas vigentes, vencidas o a vencer por cada fiscalía, también se podrá consultar información relacionada a las personas destinatarias de las medidas o relacionadas como actores procesales en cuyos casos se dispusieron medidas, información centralizada y ordenada sobre medidas de protección dispuestas en los casos que tramitan en el fuero.

A su vez, el módulo resulta un insumo estratégico para la implementación de una política criminal eficaz en materia de protección a personas víctimas en los términos definidos en las Resoluciones FG N° 63/20 y 65/21. Esta herramienta busca optimizar la gestión de los recursos humanos y técnicos involucrados en la implementación de las medidas de protección y mejorar la coordinación con distintos organismos del Estado con competencia en la materia.

## Glosario

- ASM: Área de Seguimiento de Medidas
- GIC: Gestión Integral de Casos
- NNyA: Niñas, niños y Adolescentes
- OCRD: Oficina Central Receptora de Denuncias
- OVD: Oficina de Violencia Doméstica
- UFLA: Unidad de Flagrancia
- UIT: Unidad de Intervención Temprana
- UTC: Unidad de Tramitación Común
- VI: Violencia Institucional
- VD: Violencia Doméstica
- VG: Violencia de Género

## Funcionamiento del Módulo de Medidas de Protección de KIWI

#### 3/24

## 1. Ingreso y gestión de las medidas de protección

#### 1.A Registro de las medidas de protección

Alta de la medida: Según la dependencia y durante el alta de la denuncia, las medidas se podrán ingresar mediante un click al momento de consignar la presencia de indicadores de VG/VD/OVD/VI, NNyA, etc.

## Ingreso de Denuncia - Paso 1 - Carga de Denunciante

## Violencia Doméstica y Género

A continuación identifique y registre si la denuncia es un posible caso de Violencia Doméstica (VD) o de Violencia de Género (VG), y en caso de que corresponda, marque si proviene de la Oficina de Violencia Doméstica de la Corte Suprema de la Nación (OVD)

| Ofic. Violencia<br>Doméstica       | NO 🗸                                                                                        |
|------------------------------------|---------------------------------------------------------------------------------------------|
| ¿Violencia Doméstica?              | NO 🗸                                                                                        |
| ¿Violencia Género?                 | NO 🗸                                                                                        |
| ¿Agregar medidas de<br>protección? | SI 🗸 🧲                                                                                      |
|                                    | Deberá indicar los datos de la Medida de Protección en la Paso 3 de la carga de la denuncia |

A continuación, se despliega un formulario en el cual se ingresará el tipo de medida, luego se debe indicar la fecha de inicio, la fecha de finalización (optativamente\*). También, se encuentra disponible según el tipo de medida ingresada, la opción "mientras dure el proceso".

Las medidas tendrán una sigla (ASM: Área de Seguimiento de Medidas) y una numeración correlativa que se generará de forma automática

conforme la progresión de su registración en el módulo.

Asimismo, se podrá generar un trámite UTC desde la misma pantalla. A este efecto se ingresarán los datos necesarios del oficio que genera la Unidad de Tramitación Común y se adjuntarán documentos tales como dictámenes de medidas, proveídos, oficios, etc.

El módulo permite dos instancias de ingreso de medidas al sistema informático: (i) durante el alta de la denuncia y (ii) durante la gestión del caso en todas las dependencias fiscales que trabajen con medidas de protección.

La información sobre las medidas de protección podrá ser ingresada de manera ágil durante todo el trámite del caso. El módulo permite una integración con el sistema de trámites de la UTC y no modifica en ningún aspecto el normal funcionamiento del rol fiscal al momento de ordenar medidas y darlas de baja.

Para registrar la medida ordenada será obligatorio completar los siguientes campos como requisito mínimo:

- Medida ordenada: Mediante el ingreso de tres letras de la medida a informar/solicitar se despliegan aquellas que coincidan, de estas opciones se debe seleccionar la que corresponda.
- Fecha inicio de la medida: Seleccionar la fecha indicada en el oficio de solicitud.
- Plazo de la medida: Consignar días corridos desde la fecha indicada en el oficio.
- Persona destinataria: Seleccionar la persona usuaria de la medida
- Fiscal/Auxiliar Fiscal solicitante: Mediante el ingreso de tres letras del apellido del magistrado que ordenó la medida, se visibilizará el nombre completo que deberá ser seleccionado.
- Organismo destinatario(campo no obligatorio): cuando se solicite un trámite UTC, podrá indicarse el nombre del organismo a donde se diligenciará el pedido de la medida, también es autocompletable (ingresando tres letras se desplegará un listado de instituciones).
- Adjuntar oficio: campo no obligatorio, podrá adjuntarse algún documento/oficio útil para completar la información sobre la medida.
- Observaciones: campo libre para añadir información complementaria o bien, si se selecciona "Generar Trámite UTC", se desplegará un texto modelo para confeccionar el oficio dirigido a la UTC.

| $\mathbb{N}$ | ledidas de                                            | Prote        | CCIÓN 🔤 agregar registro 🕂 🧲           | _                            |                        |                                               |
|--------------|-------------------------------------------------------|--------------|----------------------------------------|------------------------------|------------------------|-----------------------------------------------|
| #            | Medida                                                | Fechas       | Persona Destinataria                   | Fiscal/ auxiliar solicitante | Organismo Destinatario | Observaciones Acciones                        |
|              |                                                       |              |                                        |                              |                        |                                               |
|              | Medida de Prote<br>Solicitar                          | cción a      | Tobillera                              | <b>∽</b>                     |                        |                                               |
|              | Fecha Inicio Med                                      | dida         | 01/06/2023                             |                              |                        |                                               |
|              | Plazo medida                                          |              | 20 Días corridos a partir de la fe     | echa de inicio               |                        |                                               |
|              | Fecha Fin Medid                                       | la           | 21/06/2023                             |                              |                        |                                               |
|              | Persona destina                                       | taria        | ALDO RUBEN BIANCIOTTO [DENUN           |                              |                        |                                               |
|              | Fiscal/ auxiliar<br>solicitante                       |              | ADRIAN ANTONIO DAVILA                  | aZv                          |                        |                                               |
|              | Organismo dest                                        | inatario     | Policia de la Provincia de Buenos Aire | al azx                       |                        |                                               |
|              | Adjuntar oficio c<br>solicitud o docu<br>relacionados | le<br>mentos | Arrastre todos                         | los archivos a subir aquí    |                        | o desde aquí también puede<br>Cargar Archivos |
|              | Observaciones                                         |              |                                        |                              |                        |                                               |
|              |                                                       |              |                                        |                              |                        |                                               |
|              |                                                       |              |                                        |                              |                        | Cerrar Agregar Otro + Agregar                 |

## 1.B Gestión de medidas durante el trámite del caso

Para la gestión de las medidas se podrá acceder al módulo a través del botón "Medidas de Protección" ubicado en la barra superior de KIWI.

## Ingreso Denuncia Externa

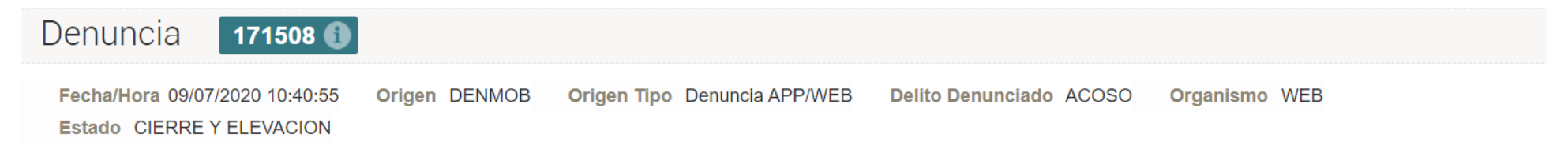

## Violencia Doméstica y Género

A continuación identifique y registre si la denuncia es un posible caso de Violencia Doméstica (VD) o de Violencia de Género (VG), y en caso de que corresponda, marque si proviene de la Oficina de Violencia Doméstica de la Corte Suprema de la Nación (OVD)

| Ofic. Violencia<br>Doméstica       | NO 🗸                                                                                |
|------------------------------------|-------------------------------------------------------------------------------------|
| ¿Violencia Doméstica?              | NO 🗸                                                                                |
| ¿Violencia Género?                 | NO 🗸                                                                                |
| ¿Agregar medidas de<br>protección? |                                                                                     |
|                                    | Deberá indicar los datos de la Medida de Protección en el preingreso de la denuncia |

## Solicitar Medidas de Protección desde el pre-ingreso denuncias

Se podrán solicitar una o más medidas de protección desde los pre-ingresos de denuncias. Se puede determinar si dicha denuncia tendrá alguna medida de protección. Este campo es de carácter obligatorio. y al seleccionar "SI", aparecerá la sección correspondiente de Medidas de Protección al final del formulario de carga. La misma deberá contar con al menos una medida de protección obligatoria para poder continuar.

## Ingreso Denuncia Externa

 Denuncia
 171508 (1)

 Fecha/Hora
 09/07/2020 10:40:55
 Origen
 Denuncia
 APP/WEB
 Delito
 Denunciado
 ACOSO
 Organismo
 WEB

 Estado
 CIERRE Y ELEVACION
 Origen
 Denuncia
 APP/WEB
 Delito
 Denunciado
 ACOSO
 Organismo
 WEB

## Violencia Doméstica y Género

A continuación identifique y registre si la denuncia es un posible caso de Violencia Doméstica (VD) o de Violencia de Género (VG), y en caso de que corresponda, marque si proviene de la Oficina de Violencia Doméstica de la Corte Suprema de la Nación (OVD)

| Ofic. Violencia<br>Doméstica       | NO 🗸                                                                                |
|------------------------------------|-------------------------------------------------------------------------------------|
| ¿Violencia Doméstica?              | NO 🗸                                                                                |
| ¿Violencia Género?                 | NO 🗸                                                                                |
| ¿Agregar medidas de<br>protección? |                                                                                     |
|                                    | Deberá indicar los datos de la Medida de Protección en el preingreso de la denuncia |

A continuación se mostrará la tabla asociada para cargar la medida de protección:

| $\mathbb{N}$ | ledidas de                                            | Prote        | CCIÓN 🔤 agregar registro 🕂 🧲           | _                            |                        |                                               |
|--------------|-------------------------------------------------------|--------------|----------------------------------------|------------------------------|------------------------|-----------------------------------------------|
| #            | Medida                                                | Fechas       | Persona Destinataria                   | Fiscal/ auxiliar solicitante | Organismo Destinatario | Observaciones Acciones                        |
|              |                                                       |              |                                        |                              |                        |                                               |
|              | Medida de Prote<br>Solicitar                          | cción a      | Tobillera                              | <b>∽</b>                     |                        |                                               |
|              | Fecha Inicio Med                                      | dida         | 01/06/2023                             |                              |                        |                                               |
|              | Plazo medida                                          |              | 20 Días corridos a partir de la fe     | echa de inicio               |                        |                                               |
|              | Fecha Fin Medid                                       | la           | 21/06/2023                             |                              |                        |                                               |
|              | Persona destina                                       | taria        | ALDO RUBEN BIANCIOTTO [DENUN           |                              |                        |                                               |
|              | Fiscal/ auxiliar<br>solicitante                       |              | ADRIAN ANTONIO DAVILA                  | aZv                          |                        |                                               |
|              | Organismo dest                                        | inatario     | Policia de la Provincia de Buenos Aire | al azx                       |                        |                                               |
|              | Adjuntar oficio c<br>solicitud o docu<br>relacionados | le<br>mentos | Arrastre todos                         | los archivos a subir aquí    |                        | o desde aquí también puede<br>Cargar Archivos |
|              | Observaciones                                         |              |                                        |                              |                        |                                               |
|              |                                                       |              |                                        |                              |                        |                                               |
|              |                                                       |              |                                        |                              |                        | Cerrar Agregar Otro + Agregar                 |

Se deberá completar la información de carácter obligatorio para poder continuar (medida de protección, fecha de inicio, plazo de días (en caso que el tipo de medida sea CON PLAZO), persona destinataria y fiscal solicitante

Opcionalmente también se puede cargar el organismo Solicitante y archivos adjuntos.

## Solicitar Medidas de Protección accediendo desde el menú

Los perfiles de Equipos Fiscales y UIT, tienen visible el módulo Medidas de Protección, el cual pueden acceder desde la home de kiwi y también desde el menú principal.

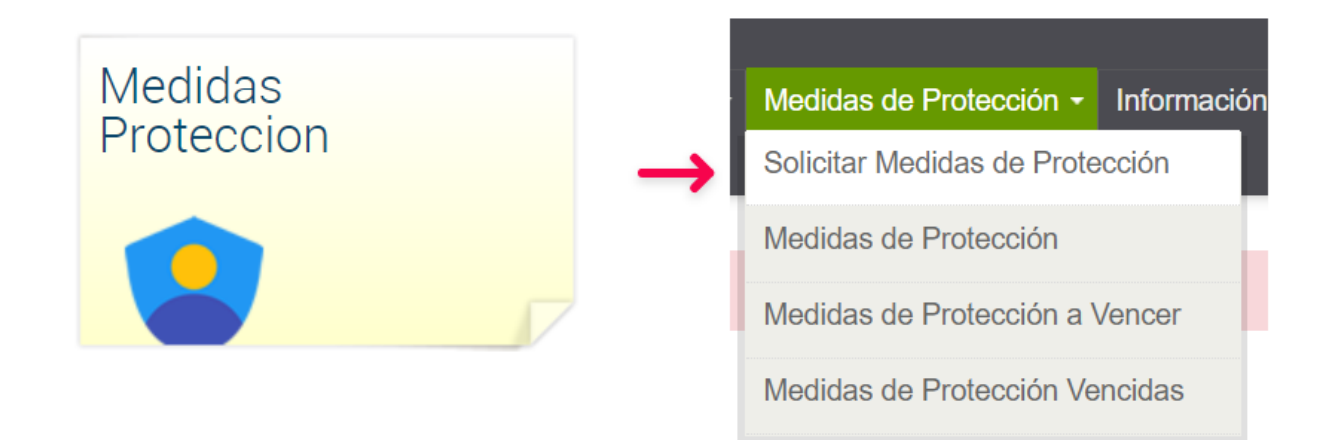

## MEDIDAS DE PROTECCION

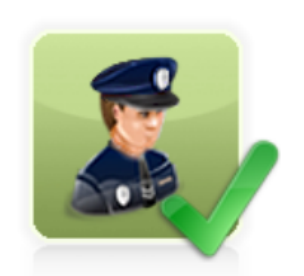

Medidas de Protección

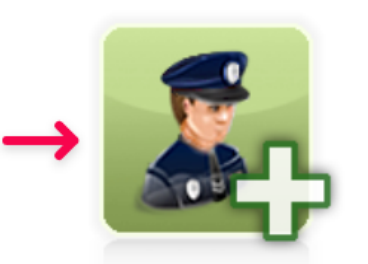

#### Solicitar Medidas de Protección

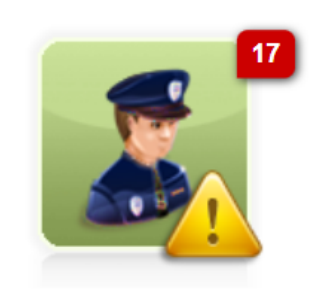

#### Medidas de Protección a Vencer

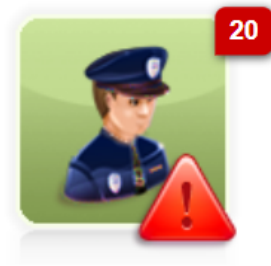

Medidas de Protección Vencidas

Debe seleccionar el Tipo de Legajo, luego se debe validar el campo Nro de Legajo, se cargan las Personas destinatarias y selecciona la persona a

proteger.

## Solicitar Medida de Protección

| Legajo Asociado                                              |                                                                                                    |  |  |  |
|--------------------------------------------------------------|----------------------------------------------------------------------------------------------------|--|--|--|
| Tipo de Legajo                                               | Denuncia MPF 🗸                                                                                                    |  |  |  |
| Nro. de Legajo                                               | DEN 2342 DEN00002342 - Ubicación: Fiscalía PCyF Nº 11 - 10/09/2020 01:55                                            |  |  |  |
|                                                              |                                                                                                    |  |  |  |
| Persona destina                                              | itaria                                                                                                    |  |  |  |
| A continuación debe act                                      | ualizar los datos (personales, formas de contacto, domicilios) de la persona a proteger. Haga click sobre el lápiz. |  |  |  |
| Nombre                                                       | GUILLERMO FELIPE SIRNA 🤌 😣                                                                                          |  |  |  |
| Domicilio                                                    | Larrea 1166 Dpto: 3 Localidad: Ramos Mejía - BUENOS AIRES                                                           |  |  |  |
| En Carácter De                                               | DENUNCIADO 🗸                                                                                                    |  |  |  |
|                                                              |                                                                                                    |  |  |  |
| Contenido                                                    |                                                                                                    |  |  |  |
| Medida de Protección a<br>Solicitar                          | Tobillera 🗸                                                                                                    |  |  |  |
| Fecha de Inicio de<br>Medida                                 |                                                                                                    |  |  |  |
| Plazo medida                                                 | Dias corridos a partir de la fecha de inicio                                                                        |  |  |  |
| Fecha de Fin de Medida                                       |                                                                                                    |  |  |  |
| Estado                                                       | SOLICITADA                                                                                                    |  |  |  |
| Fiscal/ auxiliar<br>solicitante                              | aZ.                                                                                                    |  |  |  |
| Organismo destinatario                                       | aZ,                                                                                                    |  |  |  |
| Adjuntar oficio de<br>solicitud o documentos<br>relacionados | o desde aquí también puede<br>Arrastre todos los archivos a subir aquí<br>Cargar Archivos                           |  |  |  |
| Genera trámite UTC?                                          | NO 🗸                                                                                                    |  |  |  |
| Observaciones                                                |                                                                                                    |  |  |  |
|                                                              | Cancelar Guardar                                                                                                    |  |  |  |

Si la dependencia del legajo es del Tipo Equipo Fiscal o UIT, se envía un email informando de la nueva medida de protección asociada a dicho legajo. En caso contrario no se envía email. Si se coloca la opción en **SI** de **¿Genera trámite UTC?**, también se envía un email a la UTC correspondiente ya que se generará un tramite asociado dependiendo de la medida de protección solicitada

| Contenido                                                    |                                              |                                                                                                    |
|--------------------------------------------------------------|----------------------------------------------|----------------------------------------------------------------------------------------------------|
| Medida de Protección a<br>Solicitar                          | Tobillera 🗸                                  |                                                                                                    |
| Fecha de Inicio de<br>Medida                                 |                                              |                                                                                                    |
| Plazo medida                                                 | Días corridos a partir de la fecha de inicio |                                                                                                    |
| Fecha de Fin de Medida                                       |                                              |                                                                                                    |
| Estado                                                       | SOLICITADA                                   |                                                                                                    |
| Fiscal/ auxiliar<br>solicitante                              | aZu                                          |                                                                                                    |
| Organismo destinatario                                       | βZw                                          |                                                                                                    |
| Adjuntar oficio de<br>solicitud o documentos<br>relacionados | Arrastre todos los archivos a subir aquí     | o desde aquí también puede<br>Cargar Archivos                                                                                                    |
| Genera trámite UTC?                                          |                                              |                                                                                                    |
| Texto del trámite UTC                                        |                                              | En este campo debe indicar los datos de la persona<br>destinataria de la Medida (Ejemplo: dirección,<br>teléfono/s de contacto, tipo de medida, plazo, etc)-<br>El horario de la UTC para diligenciamiento de los<br>trámites es los días hábiles de 8 a 17 hs (luego de<br>las 17hs. consultar directamente con la comisaría<br>correspondiente). |

## Solicitar Medidas de Protección desde Gestión integral de Casos (GIC)

Dentro de GIC, en la parte derecha superior del HISTORIAL DEL CASO se encontrará con el botón de Solicitar Medida de Protección

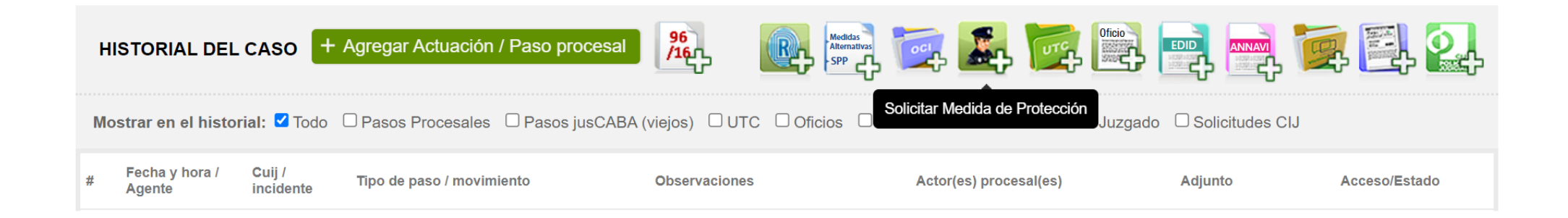

Se abrirá el popup con datos pre-cargados del legajo.

| SOLICITAR MEDIDA D                                      | E PROTECCIÓN                                                                                                    | × |
|---------------------------------------------------------|----------------------------------------------------------------------------------------------------|---|
| General                                                 |                                                                                                    |   |
| Número                                                  | NUEVA                                                                                                    |   |
| Solicitante                                             | ADRIAN ANTONIO DAVILA                                                                                           |   |
| Dependencia Solicitante                                 | Fiscalia PCyF Nº 36                                                                                             |   |
|                                                         |                                                                                                    |   |
| Legajo Asociado                                         |                                                                                                    |   |
| Legajo                                                  | MPF00225718 01/11/2021 15:51                                                                                    |   |
| Persona destinata                                       | iria                                                                                                    |   |
| A continuación debe actuali                             | zar los datos (personales, formas de contacto, domicilios) de la persona a proteger. Haga click sobre el lápiz. |   |
| Disponibles                                             |                                                                                                    |   |
| =isponioles                                             | · · · · ·                                                                                                    |   |
| Contenido                                               |                                                                                                    |   |
| Medida de Protección a<br>Solicitar                     | ✓                                                                                                    |   |
| Fecha de Inicio de Medida                               |                                                                                                    |   |
| Estado                                                  | SOLICITADA                                                                                                    |   |
| Fiscal/ auxiliar solicitante                            | 22.                                                                                                    |   |
| Organismo destinatario                                  | 32,                                                                                                    |   |
| Adjuntar oficio de solicitud<br>documentos relacionados | o desde aquí también puede<br>Arrastre todos los archivos a subir aquí<br>Cargar Archivos                       |   |
| Observaciones                                           |                                                                                                    |   |
|                                                         | Cancelar Guardar                                                                                                |   |
|                                                         |                                                                                                    | - |
|                                                         |                                                                                                    |   |

Se cargarán las **Personas destinatarias** y se deberá seleccionar la persona a proteger.

Misma aclaración en los puntos anteriores.

#### Gestión de las medidas

Los usuarios que cuenten con el permiso necesario, podrán desde el Menú **"Medidas de Protección > Medidas de Protección"**, acceder al listado de todas las medidas de protección en estado "SOLICITADA" y donde la dependencia responsable es igual a la del usuario logueado. Se entiende como "DEPENDENCIA RESPONSABLE" a:

- 1. La dependencia donde se encuentra el legajo que tiene asociada una medida de protección en estado "SOLICITADA"
- 2. La dependencia a la cual pertenece el FISCAL RESPONSABLE de dicha medida de protección.

En esta pantalla se podrán realizar búsquedas a través de **filtros** dispuestos para tal fin.

## Medidas de Protección

| Ocultar filtros                       |                                                     |     |
|---------------------------------------|-----------------------------------------------------|-----|
| Dependencia/ Fiscal                   | Fiscalía PCyF Nº 36 - Fiscal: ADRIAN ANTONIO DAVILA |     |
| Estado                                | SOLICITADA 🗸                                        |     |
| Nro. de Medida                        |                                                     |     |
| Tipo Legajo                           | ~                                                   |     |
| Nro. Legajo                           |                                                     |     |
| Fiscal Solicitante                    |                                                     | aZs |
| Dependencia del Fiscal<br>Solicitante |                                                     | aZv |
| Medida de Protección                  | ~                                                   |     |
| Fecha de Inicio de<br>Medida          | Desde 🔤 Hasta                                       |     |
| Fecha de Fin de Medida                | Desde 🗾 🔛 Hasta                                     |     |
| Solicitante                           |                                                     | aZs |
| Dependencia Solicitante               |                                                     | aZs |
| Organismo                             |                                                     | aZs |
| Tiene trámite de UTC<br>Asociado?     | ~                                                   |     |

En el listado de resultados de dicha búsqueda se puede acceder a una vista detallada de la medida de protección solicitada o a la edición/gestión de la misma.

#### Medidas de Protección Mostrar filtros Estado: SOLICITADA Total Registros: 183 📠 Paginar I de 8 Ira 1 ∨ Inicial << >> Última Legajo Medida Estado Relacionado Fechas **Fiscal Responsable** Solicitante Organismo Acciones SOLICITADA DEN00706639 Inicio Nro. de trámite UTC Consigna Dinámica (Visita ADRIAN ANTONIO CRISTIAN CARLOS LONGOBARDI 16/12/2022 UTC01041882 Periódica) DAVILA UFS - Unidad de Intervención Nro. Fin Dependencia Modificar 12263 Fiscalía PCyF Nº 36 Temprana 26/12/2022 Medida

Si se ingresa al botón con el lápiz verde a la derecha de la pantalla podrá acceder a la gestión de la medida de protección.

## Gestionar medidas de protección

La parte superior de la pantalla contendrá información de dicha medida e información sobre el legajo a la cual está relacionada.

En la parte inferior se podrá gestionar la medida: modificar la persona destinataria, **modificar el estado** de la medida de protección (estados: SOLICITADA, CANCELADA o FINALIZADA), las fechas, el fiscal responsable y el organismo.

| Pe     | ersona Destina                                              | ataria                                |                                                                                     |                                           |                                               |
|--------|-------------------------------------------------------------|---------------------------------------|-------------------------------------------------------------------------------------|-------------------------------------------|-----------------------------------------------|
| N      | lombre                                                      | JOSE AUGUSTO VULLO 🧪 😣                |                                                                                     |                                           |                                               |
| C      | Domicilio                                                   | Sin domicilios                        |                                                                                     |                                           |                                               |
| E      | En Carácter De                                              | DAMNIFICADO                           |                                                                                     |                                           |                                               |
|        |                                                             |                                       |                                                                                     |                                           |                                               |
| С      | ontenido                                                    |                                       |                                                                                     |                                           |                                               |
| E      | estado                                                      |                                       |                                                                                     |                                           |                                               |
| F      | fiscal/ auxiliar<br>solicitante                             | CANCELADA<br>FINALIZADA<br>SOLICITADA | aZ.                                                                                 |                                           |                                               |
|        | Dependencia del Fiscal                                      | Fiscalia PCyF Nº 36                   |                                                                                     |                                           |                                               |
| c      | Organismo destinatario                                      |                                       | aZ×                                                                                 |                                           |                                               |
| N      | ledida de Protección                                        | Consigna Dinámica (Visita Periódica   | ) ~                                                                                 |                                           |                                               |
| F      | echa de Inicio de<br><i>N</i> edida                         | 16/12/2022                            |                                                                                     |                                           |                                               |
| F      | Plazo medida                                                | 10 Días corridos a partir de la       | fecha de inicio                                                                     |                                           |                                               |
| F      | echa de Fin de Medida                                       | 26/12/2022                            |                                                                                     |                                           |                                               |
| A<br>s | Adjuntar oficio de<br>solicitud o documentos<br>elacionados | Arrastre todo                         | s los archivos a subir aquí                                                         |                                           | o desde aquí también puede<br>Cargar Archivos |
| c      | Observaciones                                               |                                       |                                                                                     | le la la la la la la la la la la la la la |                                               |
| E١     | /entos                                                      |                                       |                                                                                     |                                           |                                               |
| #      | Fecha                                                       | Estado                                | Usuario                                                                             | Observación / Fundamentación              | Cambios                                       |
| 1      | 06/07/2023 10:03                                            | SOLICITADA                            | CRISTIAN CARLOS LONGOBARDI<br>Dependencia:<br>UFS - Unidad de Intervención Temprana | Alta desde denuncia externa: zdfs         |                                               |
|        |                                                             |                                       |                                                                                     |                                           | Cancelar Guardar                              |

Al **Finalizar** la medida de protección aparecerá un nuevo campo en dicha medida: "Se concretó la medida?". Aquí será posible seleccionar entre las opciones SI ó NO.

| Contenido                                                    |                                                |                                               |  |
|--------------------------------------------------------------|------------------------------------------------|-----------------------------------------------|--|
| Estado                                                       | FINALIZADA V                                   |                                               |  |
| Medida de Protección                                         | Consigna fija 🗸                                |                                               |  |
| Fecha de Inicio de<br>Medida                                 | 30/06/2023                                     |                                               |  |
| Plazo medida                                                 | 4 Días corridos a partir de la fecha de inicio |                                               |  |
| Fecha de Fin de Medida                                       | 04/07/2023                                     |                                               |  |
| ¿Se efectivizó la<br>medida?                                 |                                                |                                               |  |
| Adjuntar oficio de<br>solicitud o documentos<br>relacionados | Arrastre todos los archivos a subir aquí       | o desde aquí también puede<br>Cargar Archivos |  |
| Observaciones                                                |                                                |                                               |  |

Opcionalmente se pueden poner observaciones al final del formulario.

#### Flujo de Trabajo

A modo ilustrativo se agrega el workflow general del módulo con las principales interacciones.

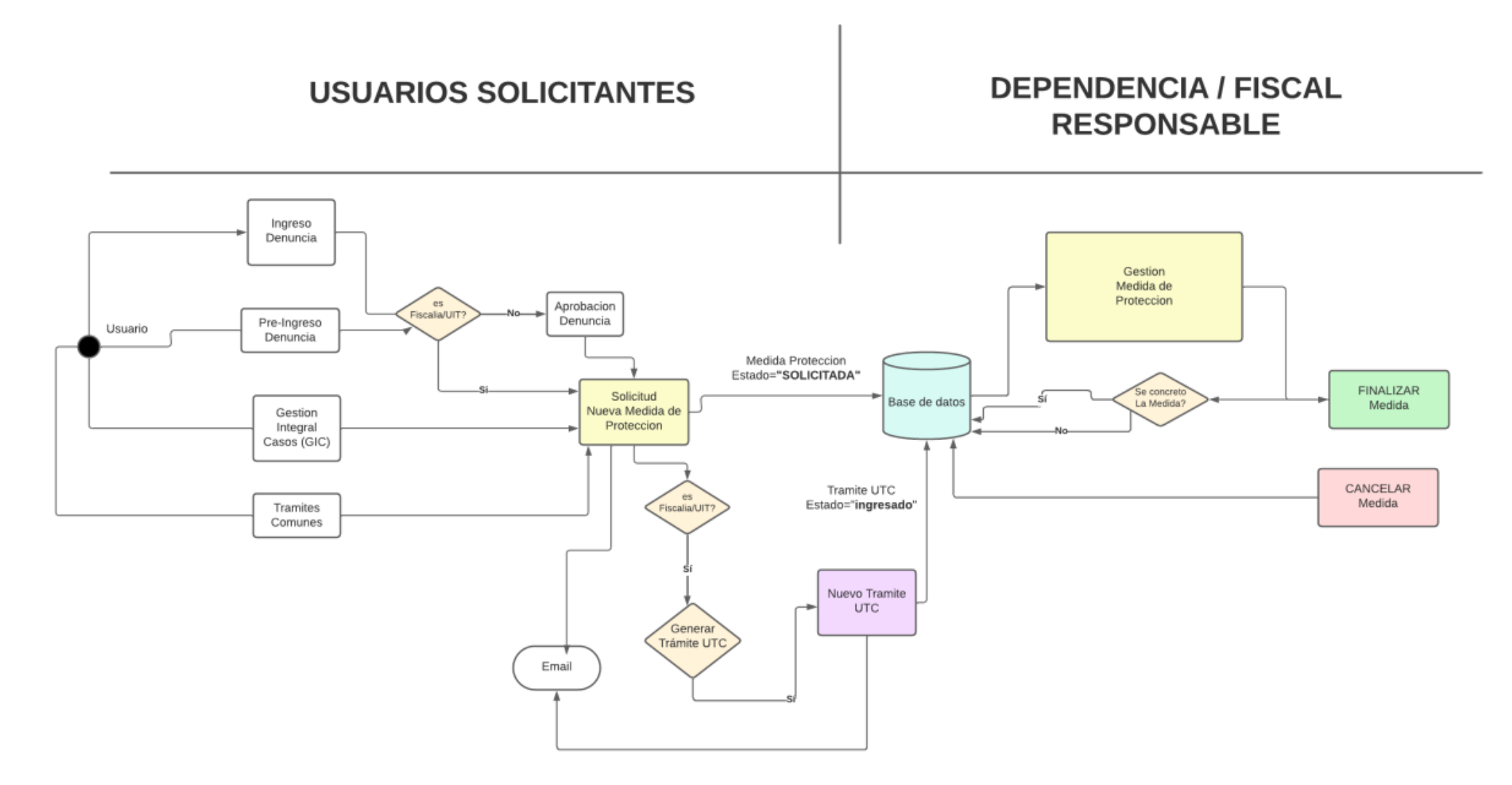

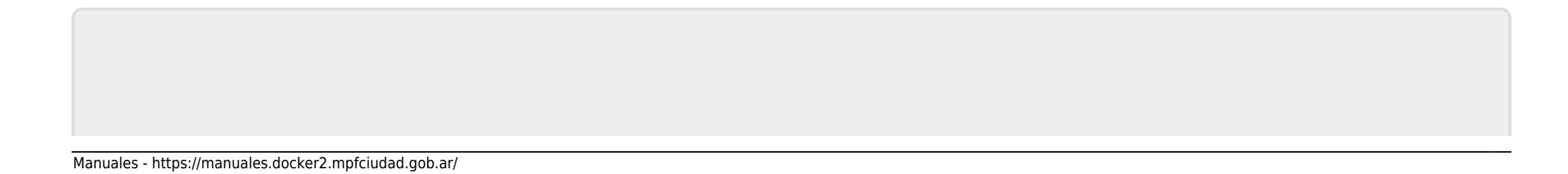

## From:

https://manuales.docker2.mpfciudad.gob.ar/ - Manuales

Permanent link: https://manuales.docker2.mpfciudad.gob.ar/instructivo\_medidas\_de\_proteccion?rev=1710771033

Last update: 2024/03/18 11:10

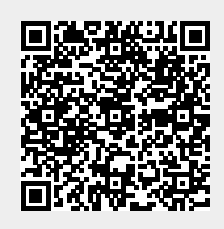